# Selgitused "Investeeringud majandustegevuse mitmekesistamiseks maapiirkonnas mittepõllumajandusliku tegevuse suunas" taotlemise kohta e-PRIAs.

Taotlusi saab eeltäita vahemikus 03.09 – 09.09.2018 Taotlusi võetakse vastu taotlusperioodil 10.09 – 17.09.2018 (kuni 24:00-ni)

Taotlusvoor on periood taotluse vastuvõtmisest kuni investeeringuobjekti sihipärase kasutamise kohustuse lõpuni (antud taotlusvoorus maksimaalselt kuni 08.05.2031).

#### Taotluse täitmine ja esitamine koosneb 9 sammust. Järgnevalt lühiselgitused iga sammu kohta.

Andmeväljade täitmisel on taotlejale abiks küsimärgi kujutisega ikoonile<sup>2</sup> vajutamisel avanevad infotekstid. Palume neid kindlasti lugeda.

alt

Vajad abi? Vajuta siia

1. Üldandmed

Üldandmete samm koosneb kahest plokist.

Kasutusjuhendi süsteemis leiate nupu

• Taotleja andmed

Süsteem kuvab välja PRIA-le esitatud isiku- ja kontaktandmed taotluse menetluses vajalike toimingute ja infovahetuse läbiviimiseks. Isiku- ja kontaktandmeid saab uuendada e-PRIA-s "Kliendi andmed" sakis.

• Volitatud esindaja andmed taotluse menetlemisel

Süsteem kuvab välja taotleja esindaja isiku- ja kontaktandmed, kellega PRIA võtab esmajärjekorras ühendust juhul, kui esitatud taotluse osas tekib küsimusi või on vaja edastada infot. Kui taotlejal on mitu esindajat ja esitatava taotluse osas soovitakse anda PRIAle kontaktisikuks mõni teine esindusõigust omava isik, siis saab seda teha vajutades nupule "Vaheta esindaja".

Seadusjärgsed õigused on automaatselt päritud Äriregistrist. Vajadusel saab ka volitusi anda siinsamas keskkonnas valides ülemiselt menüüribalt "Esindusõigused ja volitused".

Palume kindlasti lugeda küsimärgiga ikoonile vajutades avanevaid täiendavaid selgitusi konkreetse andmevälja täitmise kohta.

| PÕLLUMAJANDUSE<br>JA INFORMATSIOOI | e Registrite<br>ini Amet    |                             |                          |                              |                           |            |                  |                   |                           | Esindatav<br>TÜÜP 22 OÜ KADRI | VÄÄR (99222087) • | Kasutaja<br>• Kadri Väär • |
|------------------------------------|-----------------------------|-----------------------------|--------------------------|------------------------------|---------------------------|------------|------------------|-------------------|---------------------------|-------------------------------|-------------------|----------------------------|
| Taotlemine D                       | okumendid                   | Hinnakataloog               | Kliendi andmed           | sindusõigused ja volituse    | d Vana e-PRIA             |            |                  |                   |                           |                               |                   |                            |
| Investeerii                        | ngud m                      | ajanduste                   | gevuse mitr              | nekesistam                   | seks maapiirk             | onnas mitt | epõllumajar      | ndusliku tege     | vuse s                    | suunas                        |                   |                            |
| Taotleja<br>TÜÜP 22 OÜ KADRI VÄ    | ÄR (99222087)               | Taotlusvoor<br>21.03.2018 - | 04.11.2028               |                              |                           |            |                  |                   |                           |                               |                   |                            |
| - Toetustaotius<br>Esitamata       |                             | ▲ Taotlus                   | s pole PRIA-le esitatud. |                              |                           |            |                  |                   |                           |                               |                   |                            |
|                                    |                             | Toetus                      | taotluse sisest          | amine ja esitan              | ine                       |            |                  |                   |                           |                               |                   | ajad abi? Vajuta siia      |
|                                    |                             | Taotlei                     | a andmed                 | ed Majandusaast              | a andmed Müügitulu        | Tegevused  | Katastritunnused | Töökohtade andmed | VKE                       | Esitamine                     |                   |                            |
|                                    |                             |                             |                          | Taotleja nimi:               | TÜÜP 22 OÜ KADRI VÄÄR     |            |                  | E                 | sitaja nimi:<br>Isikukood | KADRI VÄÄR<br>49106282770     |                   |                            |
|                                    |                             | Volitat                     | ud esindaja and          | dmed taotluse r              | nenetlemisel o            |            |                  |                   | isikukood.                | 43100202770                   |                   |                            |
|                                    |                             |                             |                          | Esindaja nimi:<br>Isikukood: | KADRI VÄÄR<br>49106282770 |            |                  |                   |                           | 2                             | -                 | Vaheta esindaja            |
|                                    |                             |                             |                          |                              |                           |            |                  |                   |                           |                               | Kustuta tao       | itlus Edasi                |
|                                    | Events 12<br>Representation | 5                           |                          |                              |                           |            |                  |                   |                           |                               |                   |                            |

## 2. Detailandmed

Detailandmete samm koosneb kahest plokist.

• Detailandmed

Selles plokis saate avaldada oma tahet taotleda toetust meetme määruses lubatud erisuste alusel. Lisaks kogub PRIA siin andmeid, mis on aluseks järgnevates sammudes olevate andmeväljade eeltäitmiseks ja kontrollimiseks.

Andmevälja "Käibemaksukohustuslane" info aluseks on Maksu- ja Tolliameti andmed. Kui taotleja ei ole käibemaksukohustuslane, avaneb talle lisaväli "Taotlen toetust ka käibemaksu osale".

Andmeväljas "Palun märkige veebilehtede aadressid:" sisestada lihtsalt veebilehe aadress kujul - www.pria.ee

Andmeväli "Taotlen toetust noore ettevõtjana" on automaatselt täidetud, kui taotleja ei ole noor ettevõtja. Taotleja peab vanuse küsimuse vastuse täitma ise juhul, kui taotleja on Äriregistri andmetel noor ettevõtja või isikul puudub isikukood ja süsteemil ei õnnestu ka muude andmete alusel kindlaks teha isiku vanust (selline olukord võib tekkida välismaalaste puhul või kui kõigi osanike või aktsionäride kohta info Äriregistris puudub (äriühingul on omanikke, kes kajastuvad ainult Eesti väärtpaberite keskregistris)).

• Seireandmed

Seireandmete alajaotuse all täidetavad andmed on vajalikud ainult seireks ja neid ei kasutata taotluse menetlemisel ning taotluse osas otsuse tegemisel. Ettevõtja põhitegevusala EMTAK kood on päritud automaatselt Äriregistrist taotleja viimase majandusaasta aruande andmete alusel ja FIE-del Äriregistrile esitatud põhitegevusala. Seireandmete all tuleb seniseks tegevusalaks valida tegevusala, kust taotluse esitamisele vahetult eelnenud majandusaastal saadi suurim osa müügitulust. Toetatava põllumajandusettevõtte suuruse osas tuleb valik teha taotleja kasutuses oleva põllumajandusmaa alusel. Kui ettevõtjal põllumajandusmaa puudub, siis valida vastusevariant - alla 5 ha.

| Toetustaotluse sisestamine ja esitamine                                                                                                    | Va                                              | ijad abi? Vajuta siia |
|----------------------------------------------------------------------------------------------------|-------------------------------------------------|-----------------------|
| Üldandmed Detailandmed Majandusaasta andmed Müügitulu Tegevused K                                                                                                    | atastritunnused Töökohtade andmed VKE Esitamine |                       |
| Taotleja detailandmed                                                                                                    |                                                 |                       |
| Olen käibemaksukohustuslane:                                                                                                    | Jah (alates 01.12.2012)                         |                       |
| Kas taotlete toetust põllumajandusliku ettevõtlusega, mittepõllumajandusliku ettevõtlusega tegeleva ettevõtjana või avaliku sektori<br>põllumajandusettevõtjana?: * 😯 | -Vali-                                          |                       |
| Kas taotlejal on taotletava toetuse tegevustega seotud veebileht?: *                                                                                                  | ○ Jah<br>○ Ei                                   |                       |
| Kas taotlejal on turismiseaduse §18 nimetatud majutusettevõte?. * 🛛                                                                                                   | O Jah                                           |                       |
| Taotlen toetust noore ettevõtjana:                                                                                                    | Ei                                              |                       |
| Seireandmed                                                                                                    |                                                 |                       |
| Ettevõtja põhitegevusala EMTAK koodi alusel:                                                                                                    | Muu puuvilja-, marja- ning pähklikasvatus       |                       |
| Toetatava põllumajandusettevõtte suurus: * 😯                                                                                                    | -Vali-                                          |                       |
| Toetatava põllumajandusettevõtte põllumajandusharu: *                                                                                                    | -Vali-                                          |                       |
|                                                                                                    |                                                 |                       |
|                                                                                                    | Kustuta taotius Salvesta S                      | alvesta ja edasi      |

## 3. Majandusaasta andmed

Süsteem kuvab taotleja taotlemisele vahetult eelnenud ja vahetult eelnenud teise majandusaasta andmed. Äriühingute andmete aluseks on Äriregistri andmed. FIE-d sisestavad andmed sammus kuvatavale vormile.

Kui muudate andmeid Äriregistris, saab tehtud muudatused taotlusele kuvada vajutades nuppu "Uuenda andmeid Äriregistrist". Kui muudetud andmed sisestati Äriregistri teenuses olevatele vormidele, on muudetud

andmed koheselt kättesaadavad. Kui andmed ei ole muutunud, siis esmajärjekorras palume ühendust võtta Äriregistri kasutajatoega e-posti aadressil <u>rik.info@just.ee</u>.

Kui taotlejal ei ole Äriregistris andmeid andmeväljal: "Põhivara kulum ja väärtuse langus" on vastav andmeväli taotlusel täitmata ning taotlejal tuleb taotlust vastavate andmetega täiendada.

Andmeväljale "ÄRIKASUM (-KAHJUM)" sisestab kassapõhine FIE vastava majandusaasta FIE ettevõtlusest saadud tulu deklareerimise vormil E kajastatud näitaja – "ettevõtluse tulem" summa ning andmeväljale "Põhivara kulum ja väärtuse langus" - põhivara soetamismaksumus (vorm E, rida 2.1) summa.

| ajandusaasta andmed                                                                               |                                |                                                                                             | Uuenda andmeid Äriregis                       |
|---------------------------------------------------------------------------------------------------|--------------------------------|---------------------------------------------------------------------------------------------|-----------------------------------------------|
| )ÜP 22 OÜ KADRI VÄÄR 01.01.2016 - 31.12.2016 arua                                                 | nne (12 kuud) 🗸 🗸              | TÜÜP 22 OÜ KADRI VÄÄR 01.01.2015 - 31.12.20                                                 | 15 aruanne (12 kuud)                          |
| aotluse esitamisele vahetult eelnenud majandusaasta andmed Äriregist<br>ulge tabeli kõik alamread | ist (päritud 18.05.2018 10:19) | Taotluse esitamisele vahetult eelnenud teise majandusaasta an<br>Sulge tabeli kõik alamread | dmed Äriregistrist (päritud 18.05.2018 10:19) |
| MÜÜGITULU (KÄIVE)                                                                                 | 56 062,22                      | MÜÜGITULU (KÄIVE)                                                                           | 56 062,00                                     |
| VARAD                                                                                             | 98 433,00                      | VARAD                                                                                       | 98 433,00                                     |
| S Käibevara                                                                                       | 45 238,00                      | S Käibevara                                                                                 | 45 238,00                                     |
| Käibevara                                                                                         | Summa                          | Käibevara                                                                                   | Summa                                         |
| Raha                                                                                              | 887,00                         | Raha                                                                                        | 887,00                                        |
| Nõuded ja ettemaksed kokku                                                                        | 42 306,00                      | Nõuded ja ettemaksed kokku                                                                  | 42 306,00                                     |
| Muud varud kokku                                                                                  | 2 045,00                       | Muud varud kokku                                                                            | 2 045,00                                      |
| Põhivara                                                                                          | 53 195,00                      | Põhivara                                                                                    | 53 195,00                                     |
| KOHUSTUSED                                                                                        | 38 654,00                      | KOHUSTUSED                                                                                  | 38 654,0                                      |
| Lühiajalised kohustused                                                                           | 36 538,00                      | Lühiajalised kohustused                                                                     | 36 538,0                                      |
| Pikaajalised kohustused                                                                           | 2 116,00                       | Pikaajalised kohustused                                                                     | 2 116,0                                       |
| OMAKAPITAL                                                                                        | 59 779,00                      | OMAKAPITAL                                                                                  | 59 779,0                                      |
| VŐLAKORDAJA                                                                                       | 0,39                           | VÕLAKORDAJA                                                                                 | 0,3                                           |
| MAKSEVÕIME NÄITAJA                                                                                | 1,23                           | MAKSEVÕIME NÄITAJA                                                                          | 1,2                                           |
| KESKMINE TÖÖTAJATE ARV                                                                            | 1,00                           | KESKMINE TÖÖTAJATE ARV                                                                      | 1,0                                           |
| AASTABILANSS                                                                                      | 98 433,00                      | AASTABILANSS                                                                                | 98 433,0                                      |
| ÄRIKASUM (-KAHJUM)                                                                                | 20 742,00                      | ÄRIKASUM (-KAHJUM)                                                                          | 20 742,0                                      |
| PÕHIVARA KULUM JA VÄÄRTUSE LANGUS                                                                 |                                | PÕHIVARA KULUM JA VÄÄRTUSE LANGUS                                                           |                                               |
| FBITDA                                                                                            | 20 742 00                      | ERITDA                                                                                      | 20 742 0                                      |

#### 4. Müügitulu

Taotleja sisestab vormile taotlemisele vahetult eelnenud ja vahetult eelnenud teise majandusaasta andmed. Süsteem kontrollib sisestatud andmeid "Müügitulu kokku" osas majandusaasta aruande andmetega ja FIE-de puhul nende poolt sisestatud "Müügitulu kokku" andmetega.

Toodete sisestamisel saab vajadusel kasutada PRIA kodulehel olevat abitabelit, kust saab sisestamist vajava toote ülese otsida ning vaadata, millise valdkonna, jaotise ja grupi alla antud toode e-PRIAs sisestada tuleb. Tabel on leitav PRIA koduleheküljelt, toetusmeetme lehel avades "Toetustaotluse esitamise abimaterjalid".

Vorm jaguneb iga majandusaasta osas kolmeks suuremaks grupiks:

- Tulu mittepõllumajandusliku toodangu müügist;
- Tulu omatoodetud põllumajandustoodete või nende töötlemisel saadud toodete müügist;
- Tulu teenuste müügist.

Sisestada tuleb kõik tooted ja teenused, millega konkreetsel majandusaastal müügitulu teeniti. Käibemaksukohustuslane sisestab müügitulu ilma käibemaksuta. Taotleja, kes ei ole käibemaksukohustuslane, sisestab müügitulu koos käibemaksuga (käibemaksu osa ei tule andmeid sisestades eraldada muust müügitulust).

| Fulu mittepõl                               | llumajandusliku toodangu müügist                                                 |                                  |       |      |                   |                      |       |               |
|---------------------------------------------|----------------------------------------------------------------------------------|----------------------------------|-------|------|-------------------|----------------------|-------|---------------|
| Sulge tabeli kõik a                         | alamread                                                                         |                                  |       |      |                   |                      |       |               |
| Jrk nr                                      | Müüdud toote või teenuse nimetus                                                 | Ühik                             | Kogus |      | Sisestatud müügit | ulu                  |       |               |
| 1                                           | Tulu muu mittepõllumajandusliku toodangu müügist                                 |                                  |       |      |                   |                      | 0,00  | Lisa tood     |
| Kokku                                       |                                                                                  |                                  |       |      |                   |                      | 0,00  |               |
| "ulu omatoo<br>Sulge tabeli kõik ;          | detud põllumajandustoodete või nende töötlemisel saadud to                       | oodete müügist                   |       |      |                   |                      |       |               |
| Jrk nr                                      | Müüdud toote või teenuse nimetus                                                 |                                  | Ühik  | Kogu | 5                 | Sisestatud müügitulu |       |               |
| 1                                           | Piimatootmine                                                                    |                                  |       |      |                   |                      | 0,00  | Lisa tood     |
| 2                                           | Teravilja, öliseemnete ja valgurikaste taimede kasvatamine                       |                                  |       |      |                   |                      | 0,00  | Lisa tood     |
| 3                                           | Loomakasvatus, v.a piimatootmine ja mesindus                                     |                                  |       |      |                   |                      | 0,00  | Lisa tood     |
| ⇒ 4                                         | Muude eespool nimetamata põllumajandustoodete tootmine k.a mesin                 | ndus või töötlemine              |       |      |                   |                      | 0,00  |               |
| 4.1                                         | Põllumajandustoodete tootmine                                                    |                                  |       |      |                   |                      | 0,00  | Lisa tood     |
| 4.2                                         | Põllumajandustoodete töötlemine                                                  |                                  |       |      |                   |                      | 0,00  | Lisa tood     |
| Kokku                                       |                                                                                  |                                  |       |      |                   |                      | 0,00  |               |
| ulu teenust<br>ulge tabeli kõik a<br>Jrk nr | e müügist<br>alamread<br>Müüdud toote või teenuse nimetus                        |                                  |       | Sise | statud müügitulu  |                      | 0.00  |               |
| 1                                           |                                                                                  |                                  |       |      |                   |                      | 0,00  | Lisa teenus   |
| Z                                           | Tulu EMTAK 91021 Muuseumide tegevusest                                           |                                  |       |      |                   |                      | 0,00  | Lisa teenus   |
| NOKKU                                       |                                                                                  |                                  |       |      |                   |                      | 0,00  |               |
| Nõuded, mis po                              | eavad olema antud plokis täidetud:                                               |                                  |       |      |                   |                      | Hetk  | el sisestatuc |
| × Sisestatud an                             | ndmete müügitulu kokku peab olema: 56 062,22                                     |                                  |       |      |                   |                      | 0,00  |               |
| × Tulu omatood                              | detud põllumajandustoodete või nende töötlemisel saadud toodete müügist peab ole | ema üle 50,00% kogu müügitulust. |       |      |                   |                      | 0,009 | 6             |
|                                             |                                                                                  |                                  |       |      |                   |                      |       |               |

#### 5. Tegevused

Taotleja sisestab vormile tegevused, millele soovib toetust taotleda. Tegevuste sisestamiseks tuleb vajutada nupule "Lisa uus tegevus".

| Toetustaotlus       | se sisestamii           | ne ja esitamine                |                   |           |                  |                   |     |           | Vajad abi? Vajuta siia |
|---------------------|-------------------------|--------------------------------|-------------------|-----------|------------------|-------------------|-----|-----------|------------------------|
| Üldandmed           | Detailandmed            | Majandusaasta andmed           | Müügitulu         | Tegevused | Katastritunnused | Töökohtade andmed | VKE | Esitamine |                        |
| Sisesta tege        | vuste ja obje           | ktide andmed                   |                   |           |                  |                   |     |           |                        |
|                     |                         |                                |                   |           |                  |                   |     |           | Lisa uus tegevus       |
|                     |                         |                                |                   |           |                  |                   |     |           |                        |
| Kokkuvõte           |                         |                                |                   |           |                  |                   |     |           |                        |
| Maksimaalne toetuse | e summa taotleja kohta  | kokku kogu 20142020.a. program | mperioodi jooksul |           |                  |                   |     |           | 150 000,00             |
| Programmperioodil v | veel taotlemata toetuse | summa                          |                   |           |                  |                   |     |           | 85 500,00              |
|                     |                         |                                |                   |           |                  |                   |     |           |                        |

Taotleja sisestab vormile tegevused koos investeeringuobjektiga, millele toetust taotleb. Iga tegevuse kohta sisestab kuvatavatele vormidele:

- a) sisestatava investeeringuobjekti tegevuse andmed;
- b) tegevuse eelarve;
- c) hinnapakkumused.

Tegevused jagunevad kolme gruppi:

- a) põhitegevus;
- b) ettevalmistav töö;
- c) kaasnev tegevus.

Tegevuste sisestamisel alustatakse alati põhitegevuse sisestamisega ning seejärel sisestatakse põhitegevusega seotud ettevalmistav(ad) töö(d) ja kaasnev(ad) tegevus(ed) (näide 1: kõigepealt sisestatakse põhitegevusena hoone ehitamine ning alles seejärel saab sisestada selleks tehtud ettevalmistava projekteerimise töö ja ehitatava hoonega seotud kaasneva juurdepääsutee ehitamise; näide 2: kõigepealt sisestatakse põhitegevusena

seadme ostmine ning alles seejärel saab sisestada seadme ostmisega kaasneva elektrivõimsuse suurendamise). Rändkaupluse puhul tuleb taotlejal, kes ostab rändkaupluse koos sisseseadega, valida andmeväljal "Objekti liik:" - "Rändkauplus". Kui taotleja ostab olemasolevasse rändkauplusesse ainult sisseseade (näiteks: kassaaparaadi), siis tuleb valida andmeväljal "Objekti liik:" - "Sisseseade (rändkaupluse)".

| Toetustaotlus | e sisestamine | e ja esitamine                                                               |                                       |                                           |                |          |                    |               |                   | Vajad abi? Vajuta siia      |
|---------------|---------------|------------------------------------------------------------------------------|---------------------------------------|-------------------------------------------|----------------|----------|--------------------|---------------|-------------------|-----------------------------|
| Üldandmed     | Detailandmed  | Majandusaasta andmed                                                         | Müügitulu                             | Tegevused                                 | Katastritunnus | ed To    | ökohtade andmed    | VKE           | Esitamine         |                             |
| Sisesta tegev | use andmed    |                                                                              |                                       |                                           |                |          |                    |               |                   |                             |
| Tegevuse and  | dmed          |                                                                              |                                       |                                           |                |          |                    |               |                   |                             |
|               |               | Tegevuse liik: * 🤇                                                           | Põhitegevus                           |                                           |                |          | ~                  |               |                   |                             |
|               |               | Tegevus: *                                                                   | Ostmine                               |                                           |                |          | ~                  |               |                   |                             |
| Tegevuse obje | ekti üldandm  | ed                                                                           |                                       |                                           |                |          |                    |               |                   |                             |
|               |               | Objekti liik: *<br>Nimetus: *<br>Tegevuse eesmärk: *<br>Objekti kirjeldus: * | Vali-<br>Randkauplus<br>Sisseseade (r | (koos sisseseadega võ<br>rändkauplusesse) | ii ilma)       | •        |                    |               |                   |                             |
|               |               |                                                                              |                                       |                                           |                | Katkesta | Salvesta ja pöördu | tagasi 'Tegev | vused' põhilehele | Salvesta ja sisesta eelarve |

Iga kavandatav investeering tuleb sisestada eraldi tegevusena. Kui tegevuse ja objekti liik on valitud, avaneb investeeringuobjekti detailandmete ja asukoha andmete plokk.

| Fegevuse andmed                                                                                                    |                                                                                                    |
|----------------------------------------------------------------------------------------------------|----------------------------------------------------------------------------------------------------|
| Tegevuse liik: * 🧐                                                                                                    | Pôhitecevus V                                                                                                    |
| Tenevus:*                                                                                                    | Ehitamine (oùstitamine/raiamine/oaioaldamine)                                                                                                    |
| - Albertan                                                                                                    |                                                                                                    |
| Fegevuse objekti üldandmed                                                                                                    |                                                                                                    |
| Okiała Elect                                                                                                    | Ehitle (ahitinelinal-laatica alineal ahittatau)                                                                                                    |
|                                                                                                    | Emilia (emicance reaces emiliar)                                                                                                    |
| Nimetus: *                                                                                                    | Narteks: Galvasnikatsehh                                                                                                    |
| Tegevuse eesmärk: *                                                                                                    | Näiteks: Teostada erinevate masina osade galvaniseerimistöid. Peamine fookus on autode plokikaaned jne                                                                                                    |
|                                                                                                    |                                                                                                    |
| Objekti kirjeldus: *                                                                                                    | Näiteks: Tsehh koosneb (siis kirjeldada, mis seal tsehhis täpsemalt olema saab).                                                                                                    |
|                                                                                                    |                                                                                                    |
| Investeeringuebiekti detailandmed                                                                                                    |                                                                                                    |
|                                                                                                    |                                                                                                    |
| Kavandatav investeeringuobjekt on seotud puuetega inimeste hoolekandeasutuste tegevusega (EMTAK 2008, jagu                                                                                                    | O Jah                                                                                                    |
| Q, alajagu 87) või puuetega inimeste sotsiaalhoolekandega (EMTAK 2008, jagu Q, alajagu 88): *                                                                                                    |                                                                                                    |
|                                                                                                    |                                                                                                    |
| Kavandatav investeering tehakse muinsuskaitseseaduse tähenduses kultuurimälestise konserveerimiseks,                                                                                                    | O Jah                                                                                                    |
| Kavandatav investeering tehakse muinsuskaitseseaduse tähenduses kultuurimälestise konserveerimiseks,<br>restaureerimiseks või ehitamiseks. *                                                                                                    | O Jah<br>O Ei                                                                                                    |
| Kavandatav investeering tehakse muinsuskaitseseaduse tähenduses kultuurimälestise konserveerimiseks,<br>restaureerimiseks või ehitamiseks: *<br>Kas investeeringuks on platsi ehitamine?: *                                                                                                    | O Jah<br>O Ei<br>O Jah                                                                                                    |
| Kavandatav investeering tehakse muinsuskaitseseaduse tähenduses kultuurimälestise konserveerimiseks; *<br>restaureerimiseks või ehitamiseks; *<br>Kas investeeringuks on platsi ehitamine?; *                                                                                                    | ○ Jah<br>○ Ei<br>○ Jah<br>○ Ei                                                                                                    |
| Kavandatav investeering tehakse muinsuskaitseseaduse tähenduses kultuurimälestise konserveerimiseks,<br>restaureerimiseks või ehitamiseks: *<br>Kas investeeringuks on platsi ehitamine?: *<br>Kas ehitataval/parendataval objektil on ehitisregistri kood?; *                                                                                                    | ○ Jah<br>○ Ei<br>○ Jah<br>○ Ei<br>○ Jah                                                                                                    |
| Kavandatav investeering tehakse muinsuskaitseseaduse tähenduses kultuurimälestise konserveerimiseks,<br>restaureerimiseks või ehitamiseks: *<br>Kas investeeringuks on platsi ehitamine?; *<br>Kas ehitataval/parendataval objektil on ehitisregistri kood?; *                                                                                                    | ○ Jah<br>○ Ei<br>○ Jah<br>○ Ei<br>○ Jah<br>○ Ei                                                                                                    |
| Kavandatav investeering tehakse muinsuskaitseseaduse tähenduses kultuurimälestise konserveerimiseks,<br>restaureerimiseks või ehitamiseks; *<br>Kas investeeringuks on platsi ehitamine?; *<br>Kas ehitataval/parendataval objektil on ehitisregistri kood?; *<br>Investeeringuobjekti kavandatav otstarve pärast investeeringu tegemist; *                                                                                                    | O Jah<br>O Ei<br>O Jah<br>O Ei<br>O Jah<br>O Ei<br>□-Vali                                                                                                    |
| Kavandatav investeering tehakse muinsuskaitseseaduse tähenduses kultuurimälestise konserveerimiseks.<br>restaureerimiseks või ehitamiseks: *<br>Kas investeeringuks on platsi ehitamine?: *<br>Kas ehitataval/parendataval objektil on ehitisregistri kood?: *<br>Investeeringuobjekti kavandatav otstarve pärast investeeringu tegemist: *<br>Kas ehitusprojekt on ehitusseadustiku alusel nõutav: *                                                                                                    | O Jah<br>○ E<br>○ Jah<br>○ E<br>○ Jah<br>○ E<br>- Vali - •<br>○ Jah                                                                                                    |
| Kavandatav investeering tehakse muinsuskaitseseaduse tähenduses kultuurimälestise konserveerimiseks.<br>restaureerimiseks või ehitamiseks: *<br>Kas investeeringuks on platsi ehitamine?: *<br>Kas ehitataval/parendataval objektil on ehitisregistri kood?: *<br>Investeeringuobjekti kavandatav otstarve pärast investeeringu tegemist: *<br>Kas ehitusprojekt on ehitusseadustiku alusel nõutav: *                                                                                                    | ○ Jah         ○ Jah         ○ Jah         ○ E         · Vali -         ○ Jah         ○ Jah         ○ E         ○ Jah         ○ B         ○ B         ○ B                                                                                                    |
| Kavandatav investeering tehakse muinsuskaitseseaduse tähenduses kultuurimälestise konserveerimiseks.<br>restaureerimiseks või ehitamiseks: *<br>Kas investeeringuks on platsi ehitamine?: *<br>Kas ehitataval/parendataval objektil on ehitisregistri kood?: *<br>Investeeringuobjekti kavandatav otstarve pärast investeeringu tegemist: *<br>Kas ehitusprojekt on ehitusseadustiku alusel nõutav: *<br>Kas investeeringuobjekt on sectud bioenergia tootmisega?: *                                                                | ○ Jah         ○ Jah         ○ Jah         ○ Jah         ○ Jah         ○ Jah         ○ Jah         ○ Jah         ○ Jah                                                                                                    |
| Kavandatav investeering tehakse muinsuskaitseseaduse tähenduses kultuurimälestise konserveerimiseks,<br>restaureerimiseks või ehitamiseks: *<br>Kas investeeringuks on platsi ehitamine?: *<br>Kas ehitataval/parendataval objektil on ehitisregistri kood?: *<br>Investeeringuobjekti kavandatav otstarve pärast investeeringu tegemist: *<br>Kas ehitusprojekt on ehitusseadustiku alusel nõutav: *<br>Kas investeeringuobjekti on sectud bioenergia tootmisega?: *                                                               | ○ Jah         ○ Jah         ○ Jah         ○ Jah         ○ Jah         ○ Jah         ○ Jah         ○ Jah         ○ Jah         ○ Jah         ○ E         ○ Jah         ○ Jah         ○ E         ○ Jah         ○ E                                                 |
| Kavandatav investeering tehakse muinsuskaitseseaduse tähenduses kultuurimälestise konserveerimiseks,<br>restaureerimiseks või ehitamiseks: *<br>Kas investeeringuks on platsi ehitamiseks: *<br>Kas ehitataval/parendataval objektil on ehitisregistri kood?: *<br>Investeeringuobjekti kavandatav otstarve pärast investeeringu tagemist: *<br>Kas ehitusprojekt on ehitusseadustiku alusel nõutav: *<br>Kas investeeringuobjekt on seotud bioenergia tootmisega?: *                                                               | ○ Jah         ○ Jah         ○ E         ○ Jah         ○ E         ○ Jah         ○ B         ○ Jah         ○ Jah         ○ E         ○ Jah         ○ E         ○ Jah         ○ E         ○ Jah         ○ E         ○ Jah                                           |
| Kavandatav investeering tehakse muinsuskaitseseaduse tähenduses kultuurimälestise konserveerimiseks,<br>restaureerimiseks või ehitamiseks: *<br>Kas investeeringuks on platsi ehitamine?: *<br>Kas ehitataval/parendataval objektil on ehitisregistri kood?: *<br>Investeeringuobjekti kavandatav otstarve pärast investeeringu tagemist: *<br>Kas ehitusprojekt on ehitusseadustiku alusel nõutav: *<br>Kas investeeringuobjekt on seotud bioenergia tootmisega?: *<br>Kas investeeringuobjekt on seotud bioenergia tootmisega?: * | ○ Jah         ○ Jah         ○ Jah         ○ Jah         ○ Jah         ○ Jah         ○ Jah         ○ Jah         ○ Jah         ○ Jah         ○ Jah         ○ Jah         ○ Jah         ○ Jah         ○ Jah         ○ Jah         ○ Jah         ○ Jah         ○ Jah |

#### Investeeringuobjekti asukoha andmed

| Objekti asukoha aadress 🥹                                                     |                |                      |          |         |                                           |                             |  |  |
|-------------------------------------------------------------------------------|----------------|----------------------|----------|---------|-------------------------------------------|-----------------------------|--|--|
| Sisesta objekti aadress                                                       |                | Määra põhiaadressiks |          |         |                                           |                             |  |  |
|                                                                               |                |                      |          |         |                                           | Lisa rida                   |  |  |
| Katastritunnus; *                                                             | Katastritunnus |                      |          |         |                                           |                             |  |  |
| Klaster. * 🥹                                                                  |                |                      |          |         |                                           |                             |  |  |
| Kas investeering kavandatakse suursaarele või püsiasustusega väikesaarele?: * | 🔾 Jah          |                      |          |         |                                           |                             |  |  |
|                                                                               | () Ei          |                      |          |         |                                           |                             |  |  |
| Investeeringuobjekti tehnilised andmed                                        |                |                      |          |         |                                           |                             |  |  |
| Investeeringuobiekti suletud netopind: *                                      |                | m2                   |          |         |                                           |                             |  |  |
| Investeeringuobjekti maht: *                                                  |                | m3                   |          |         |                                           |                             |  |  |
|                                                                               |                |                      |          |         |                                           |                             |  |  |
|                                                                               |                |                      | Katkesta | Salvest | a ja pöördu tagasi 'Tegevused' põhilehele | Salvesta ja sisesta eelarve |  |  |

Kui taotlusvormil ei täitnud süsteem automaatselt andmevälja – katastritunnus, siis palun kontrolli katastritunnuse täpset aadressi vajutades järgnevale lingile - <u>http://xgis.maaamet.ee/ky/</u>. Sisesta esimesele andmeväljale katastritunnus, millel tegevusi tehakse. Selle peale kuvatakse kõige esimeste andmeväljadena konkreetse katastritunnuse aadress, kus kataster asub. Näiteks katastritunnuse 57601:002:0580 sisestamisel saame tulemuseks, et see asub Tartu maakond, Peipsiääre vald, Ranna küla, Järve. Eriti tähelepanelik tuleb olla andmevälja "Lähiaadress" osas, mis antud juhul on "Järve" mitte "Järve talu". Just sõna "talu" lisamine on tihti asjaoluks, miks konkreetsele aadressile katastritunnust ei leita. Kui aadressi sisestamisel ei kuvata valikus õiget aadress, siis tasub proovida aadressi sisestamist alustada väiksemast üksusest (n. talu nimest). NB! Sisestatud aadress tuleb märkida ka põhiaadressiks. Kui investeering teostatakse mitmel aadressil, peab vähemalt ühe aadressi märkima põhiaadressiks.

Kui tegevuse andmed on sisestatud, tuleb sisestada tegevuse eelarve. Kui tegevuseks on ehitamine, avaneb 8 realine eelarve, kus igal kulureal on eraldi alamjaotus.

| Maksimaaln                                                                   | e toetuse summa taotleja kohta kokku kogu 2014                                                                                                    | 2020.a. programmperioodi jooksul     |                                      |                                          | 150 000,00                            |
|------------------------------------------------------------------------------|----------------------------------------------------------------------------------------------------|--------------------------------------|--------------------------------------|------------------------------------------|---------------------------------------|
| Taotlusele ju                                                                | uba sisestatud kõigi tegevuste toetuse summa kok                                                                                                    | ku                                   |                                      |                                          | 0,00                                  |
|                                                                              |                                                                                                    | ,                                    | (äibemaks on toetatav: Ei            |                                          |                                       |
|                                                                              |                                                                                                    | 1                                    |                                      |                                          |                                       |
|                                                                              |                                                                                                    | Tegevuse esia                        | gne abikõlblik summa: 0,00           |                                          |                                       |
|                                                                              |                                                                                                    |                                      | Toetuse määr:                        | % (Võimalik toetuse määr: 15,00%-50,00%) |                                       |
|                                                                              |                                                                                                    | Teg                                  | evuse toetuse summa: 0,00            |                                          |                                       |
| va taheli kõik al                                                            | amread                                                                                                    |                                      |                                      |                                          |                                       |
|                                                                              | Kulurida                                                                                                    | Netomaksumus                         | Maksumus käibemaksuga                | Esialgne abikölblik summa                |                                       |
| <b>O</b> 1                                                                   | Välisrajatised                                                                                                    | 0,00                                 | 0,00                                 | 0,00                                     |                                       |
| 1.1                                                                          | Ettevalmistus ja lammutus                                                                                                    | 0,00                                 | 0,00                                 | 0,00                                     | Muuda 🔞 Tühjenda sisestatud andmed    |
| 1.2                                                                          | Hoonealune süvend                                                                                                    | 0,00                                 | 0,00                                 | 0,00                                     | Muuda 🍵 Tühjenda sisestatud andmed    |
| 1.3                                                                          | Hoonevälised ehitised                                                                                                    | 0,00                                 | 0,00                                 | 0.00                                     | 🖋 Muuda 🍈 Tühjenda sisestatud andmed  |
| 1.4                                                                          | Välisvõrgud                                                                                                    | 0,00                                 | 0,00                                 | 0,00                                     | Auuda 💼 Tühjenda sisestatud andmed    |
| 1.5                                                                          | Kaeved maa-alal                                                                                                    | 0,00                                 | 0,00                                 | 0,00                                     | 🖋 Muuda 💼 Tühjenda sisestatud andmed  |
| 1.6                                                                          | Maa-ala pinnakatted                                                                                                    | 0,00                                 | 0,00                                 | 0,00                                     | 🖋 Muuda  💼 Tühjenda sisestatud andmed |
|                                                                              | Alused ja vundamendid                                                                                                    | 0,00                                 | 0,00                                 | 0,00                                     |                                       |
| 02                                                                           |                                                                                                    | 0,00                                 | 0,00                                 | 0,00                                     |                                       |
| • 2<br>• 3                                                                   | Kandetarindid                                                                                                    |                                      |                                      | 0.00                                     |                                       |
| • 2<br>• 3<br>• 4                                                            | Kandetarindid<br>Fassaadielemendid ja katused                                                                                                    | 0,00                                 | 0,00                                 | 646663                                   |                                       |
| • 2<br>• 3<br>• 4<br>• 5                                                     | Kandetarindid         Fassaadielemendid ja katused         Ruumitarindid ja pinnakatted                                                                                          | 0,00 0,00                            | 0,00                                 | 0,00                                     |                                       |
| • 2<br>• 3<br>• 4<br>• 5<br>• 6                                              | Kandetarindid       Fassaadielemendid ja katused       Ruumitarindid ja pinnakatted       Tehnosüsteemid                                                                         | 0,00<br>0,00<br>0,00                 | 0,00<br>0,00<br>0,00                 | 0,00                                     |                                       |
| <ul> <li>2</li> <li>3</li> <li>4</li> <li>5</li> <li>6</li> <li>7</li> </ul> | Kandetarindid<br>Fassaadielemendid ja katused<br>Ruumitarindid ja pinnakatted<br>Tehnosüsteemid<br>Ehitusplatsi korralduskulud                                                   | 0,00<br>0,00<br>0,00<br>0,00         | 0,00<br>0,00<br>0,00<br>0,00         | 0,00<br>0,00<br>0,00                     |                                       |
| © 2<br>© 3<br>© 4<br>© 5<br>© 6<br>© 7<br>© 8                                | Kandetarindid         Fassaadielemendid ja katused         Ruumitarindid ja pinnakatted         Tehnosüsteemid         Ehitusplatsi korralduskulud         Ehitusplatsi üldkulud | 0,00<br>0,00<br>0,00<br>0,00<br>0,00 | 0,00<br>0,00<br>0,00<br>0,00<br>0,00 | 0,00<br>0,00<br>0,00<br>0,00             |                                       |

Pöördu tagasi "Tegevused" põhilehele Salvesta Salvesta ja pöördu

Teiste tegevuste puhul avaneb üherealine eelarve.

| Toetustaotlu          | se sisestamine ja esita                | mine                             |                                                                                                 |                    |                         |                    |                  | Vajad abi? Vajuta sila                |
|-----------------------|----------------------------------------|----------------------------------|-------------------------------------------------------------------------------------------------|--------------------|-------------------------|--------------------|------------------|---------------------------------------|
| Üldandmed             | Detailandmed Majandusaa                | sta andmed Müügitulu             | Tegevused                                                                                       | Katastritunnused   | Töökohtade an           | dmed VKE           | Esitamine        |                                       |
| Sisesta eelai         | rve tegevusele "Ostmir                 | ie ja paigaldamine:              | Galvaniseerimi                                                                                  | sseade"            |                         |                    |                  |                                       |
| Maksimaalne toetuse   | summa taotleja kohta kokku kogu 2014.  | 2020.a. programmperioodi jooksul |                                                                                                 |                    |                         |                    |                  | 150 000,00                            |
| Taotlusele juba sises | tatud kõigi tegevuste toetuse summa ko | kku                              |                                                                                                 |                    |                         |                    |                  | 10 000,00                             |
|                       |                                        | Tegevuse                         | Kaibemaks on toetatav:<br>esialgne abikõlblik summa:<br>Detuse maär:<br>Tegevuse toetuse summa: | Ei<br>0,00<br>0,00 | % (Võimalik toetuse mää | ar: 15,00%-50,00%) |                  |                                       |
| Kulurida              | Netomaksumu                            | s Maksumu                        | käibemaksuga                                                                                    |                    | Esialgne abikõlblik s   | umma               |                  |                                       |
| Galvaniseerimisseade  | 0,00                                   | 0,00                             |                                                                                                 |                    | 0,00                    |                    |                  | 🖋 Muuda  🍘 Tühjenda sisestatud andmed |
| KOKKU                 | 0,00                                   | 0,00                             |                                                                                                 |                    |                         |                    | _                |                                       |
| <u></u>               |                                        |                                  |                                                                                                 | Döördu tagasi "1   | arouusad" nähilahala    | Salvasta           | Salvesta ia pôôr | du taasei "Taasuusad" põhilakolo      |
|                       |                                        |                                  |                                                                                                 | Foordu tagasi "I   | egevuseu pomienele      | Sarvesta           | Salvesia ja poor | uu tagasi regevused ponneneie         |

Hinnapakkumused sisestatakse "Tegevused" sammus, vajutades investeeringuobjekti real "Hinnapakkumus" nupule.

| roetu                             | staotluse sisestamine ja es                                                                           | itamine                                       |                                                                                |                                                                              |                                                     |                                        |                    | Vajad abi                      | ? Vajuta siia                                    |
|-----------------------------------|----------------------------------------------------------------------------------------------------|-----------------------------------------------|--------------------------------------------------------------------------------|------------------------------------------------------------------------------|-----------------------------------------------------|----------------------------------------|--------------------|--------------------------------|--------------------------------------------------|
| Üldar                             | ndmed Detailandmed Majandu                                                                            | isaasta andmed                                | Müügitulu Tegevused                                                            | Katastritunnused To                                                          | ökohtade andmed VKI                                 | E Esitamin                             | e                  |                                |                                                  |
| Sisest                            | ta tege∨uste ja objektide an                                                                          | dmed                                          |                                                                                |                                                                              |                                                     |                                        |                    |                                |                                                  |
|                                   |                                                                                                    |                                               |                                                                                |                                                                              |                                                     |                                        |                    | Lisa                           | uus tegevus                                      |
|                                   |                                                                                                    |                                               |                                                                                |                                                                              |                                                     |                                        |                    |                                |                                                  |
| O des tabal                       | 100 Texture and                                                                                       |                                               |                                                                                |                                                                              |                                                     |                                        |                    |                                |                                                  |
| Sulge tabel<br>Järje nr           | i kõik alamread                                                                                       | Tegevuse liik                                 | Objekti liik                                                                   | Objekti nimetus                                                              | Esialgne abikölblik summa                           | Toetuse summa                          |                    |                                |                                                  |
| Sulge tabel<br>Järje nr<br>1      | i kõik alamread<br>Tegevus<br>Ehitamine (püstitamine/rajamine/paigaldamine                            | Tegevuse liik<br>) Põhitegevus                | Objekti liik<br>Ehitis (ehitusloa/-teatise alusel ehitatav)                    | Objekti nimetus<br>Näiteks: Galvaanikatsehh                                  | Esialgne abikõlblik summa<br>170 000,00             | Toetuse summa<br>85 000,00             | Eelarve            | Hinnapakkumus                  | 💼 Kustuta                                        |
| Sulge tabel<br>Järje nr<br>1<br>2 | i kõik alamread<br>Tegevus<br>Ehitamine (püstitamine/rajamine/paigaldamine<br>Ostmine ja paigaldamine | Tegevuse liik<br>) Põhitegevus<br>Põhitegevus | Objekti liik<br>Ehitis (ehitusloa/-teatise alusel ehitatav)<br>Masin või seade | Objekti nimetus<br>Näiteks: Galvaanikatsehh<br>Näiteks: Galvaniseerimisseade | Esialgne abikõlblik summa<br>170 000,00<br>5 600,00 | Toetuse summa<br>85 000,00<br>2 800,00 | Eelarve<br>Eelarve | Hinnapakkumus<br>Hinnapakkumus | <ul> <li>m Kustuta</li> <li>m Kustuta</li> </ul> |

#### 6. Katastritunnused

Sammus kuvatakse kõikide nende investeeringuobjektide katastrid, millele meetme määruse kohaselt kehtivad kasutusõiguse nõuded (näiteks ehitamise puhul peab investeeringuobjekti alune maa olema taotleja omandis või peab taotleja kasuks olema seotud hoonestusõigus).

Investeeringuobjekti asukoha kasutusõiguse sisestamisel (omand, hoonestusõigus, paigaldamise asukoha omand, kasutusvaldus, reaalservituut) saab taotleja valida, kas andmed päritakse automaatselt kinnistusraamatust või mitte. Viimasel juhul tuleb taotlejal kasutusõiguse andmed sisestada käsitsi. Kui esineb mistahes probleeme kasutusõiguse sisestamisega (näiteks: toetustaotlusele tulevad aadressi alusel katastrid, mis ei ole tegelikult toetustaotlusega seotud, siis saab valida, et andmeid ei võetaks automaatselt. Oma selgituse esinenud olukorra kohta palume sisestada tegevuse, millega probleem esines, andmeväljale "Objekti kirjeldus:". See väli on eelmises sammus: samm 5 "Tegevused" > avada vastav objekt > selgitus lisada väljale "Objekti kirjeldus").

| Toetustaotlu                                    | ise sisestami                                         | ne ja esitamine                              |           |           |                  |               |                 |           | Vajad abi? Vajuta siia |
|-------------------------------------------------|-------------------------------------------------------|----------------------------------------------|-----------|-----------|------------------|---------------|-----------------|-----------|------------------------|
| Üldandmed                                       | Detailandmed                                          | Majandusaasta andmed                         | Müügitulu | Tegevused | Katastritunnused | Töökohtade an | med VKE         | Esitamine |                        |
| Sisesta <mark>k</mark> inn                      | istute kasutu                                         | sõigused                                     |           |           |                  |               |                 |           |                        |
| 37101:006                                       | :0050                                                 |                                              |           |           |                  |               |                 |           | Sisesta andmed         |
| Seotud objektid                                 |                                                       |                                              |           |           |                  |               | Kinnistu number |           | Kasutusõigus           |
| "Ehitamine (püstitamir<br>"Ostmine ja paigaldan | ne/rajamine/paigaldamine<br>nine: Näiteks: Galvanisee | e): Näiteks: Galvaanikatsehh"<br>rimisseade" |           |           |                  |               |                 |           |                        |
|                                                 |                                                       |                                              |           |           |                  |               |                 |           |                        |
|                                                 |                                                       |                                              |           |           |                  |               |                 |           | Kustuta taotius Edasi  |

#### 7. Töökohtade andmed

"Töökohtade andmed" samm koosneb kahest plokist.

- Ettevõtja taotluse esitamise hetkel olevate töökohtade andmed Taotleja sisestab toetust taotleva ettevõtja taotluse esitamise hetkel olevate töökohtade andmed. Kui teatud töötajate: ametinimetus, ülesanded ja töökoormus on samad, siis sisestatakse nende andmed ühe reana ning veerus "Taotleja olemasolevate töökohtade arv" märgitakse ära, mitu antud kirjeldusele vastavat töökohta on.
- Investeeringu tulemusel loodavad uued töökohad Taotleja sisestab investeeringu tulemusel tegevuse elluviimise asukohta loodavate täistööajaga töökohtade kirjeldused ja arvu. Kui teatud töötajate ametinimetus ja ülesanded on samad, siis sisestatakse nende andmed ühe reana ning veerus "Tegevuse elluviimise asukohta loodavate täistööajaga töökohtade arv" märgitakse ära, mitu antud kirjeldusele vastavat täistööajaga töökohta luuakse.

| Toetustaotlu | use sisestamir                | ne ja esitamine                  |           |           |                            |                        |                                       |            | /ajad abi? Vajuta siia |
|--------------|-------------------------------|----------------------------------|-----------|-----------|----------------------------|------------------------|---------------------------------------|------------|------------------------|
| Üldandmed    | Detailandmed                  | Majandusaasta andmed             | Müügitulu | Tegevused | Katastritunnused           | Töök                   | contade andmed VKE Esitamine          |            |                        |
| Olemasolev   | ate töökohtad                 | le andmed o                      |           |           |                            |                        |                                       |            |                        |
| Ametinimetus |                               | Töökoha ülesannete lühikirjel    | dus       | Töökoon   | nus                        |                        | Taotleja olemasolevate töökohtade arv |            |                        |
| Värvija      |                               | Detailide värvimine              |           |           |                            | 1,00                   |                                       | 1          |                        |
| 1            |                               |                                  |           |           |                            |                        |                                       |            | Salvesta rida          |
| Kokku        |                               |                                  |           |           |                            | 1,00                   |                                       | 1          |                        |
| Investeering | gu <mark>t</mark> ulemusel lo | oodavad uued töök                | ohad      |           |                            |                        |                                       |            |                        |
| Ametinimetus |                               | Töökoha ülesannete lühikirjeldus |           | Tegevuse  | elluviimise asukohta looda | ööajaga töökohtade arv |                                       |            |                        |
|              |                               |                                  |           |           |                            |                        |                                       |            | Salvesta rida          |
| Kokku        |                               |                                  |           |           |                            |                        |                                       |            | 0                      |
|              |                               |                                  |           |           |                            |                        |                                       |            |                        |
|              |                               |                                  |           |           |                            |                        | Kustu                                 | ta taotius |                        |

Kui rea lõpus on nupp "Salvesta rida", siis antud rida ei ole veel salvestatud. Kui vajalikud andmed on sisestatud, siis viimane rida peabki tühjaks jääma.

#### 8. VKE

VKE on väikeste ja keskmise suurusega ettevõtete määratlemise reeglistik, kus antud meetmes selgitatakse välja, kas taotleja vastab VKE käsitluse mikroettevõtja kategooria nõuetele.

Süsteemi poolt päritakse ette Äriregistri andmetel tuvastatud taotleja sidus- ja partnerettevõtted. "VKE arvutuse aluseks olev keskmine töötajate arv" võetakse Äriregistrist töötajate arvu andmeväljalt, kuid seda saab muuta, vajutades konkreetse ettevõtte järel olevale nupule "Muuda" – antud kriteeriumiga on hõlmatud täiskohaga, osalise tööajaga, ajutised ja hooajalised töötajad. Antud kriteeriumi hulka ei arvestata:

a) praktikante ja üliõpilasi, kes on praktika- või kutseõppelepingu alusel kutseoskusi omandamas;

b) rasedus- ja sünnituspuhkusel või lapsehoolduspuhkusel olevaid töötajaid.

Töötajate arvu väljendatakse aasta tööühikutes (ATÜ). Üheks ühikuks loetakse kogu vaatlusaasta jooksul ettevõttes või selle nimel täiskohaga töötanud isik. Nende isikute töö, kes ei töötanud terve aasta, osalise tööajaga isikute ja hooajatöötajate töö võetakse arvesse ATÜ murdosadena.

Kui süsteemi poolt ei ole sidus- ja partnerettevõtet vormile päritud (eelkõige välismaal registreeritud sidus- ja partnerettevõtted ning seotused, mis äriregistris ei kajastu, ning füüsilisest isikust omanike teised ettevõtted), siis on taotlejal võimalik neid lisada vajutades ettevõtte, millele sidus- või partnerettevõtet lisama hakatakse, järel olevale nupule "Lisa uus seos". Esinevad teatud erandjuhud, mille puhul on võimalik sidus- või partnerettevõte VKE arvestusest eemaldada ning seda saab teha, vajutades konkreetse ettevõtte järel olevale nupule "Muuda" ning valides mittearvestamise põhjuse.

Taotleja saab valida, kas VKE kategooria leidmisel võetakse arvesse aastabilanssi või aastakäivet. Aastakäibe arvestamiseks tuleb vajutada nuppu "Muuda" ja teha vastav valik.

Isegi kui ettevõtja kategooria ei vasta "Mikroettevõtja" tingimustele, ei tee süsteem takistusi taotluse esitamiseks ning taotleja vastavus või mittevastavus mikroettevõtja kategooria nõuetele selgitatakse välja menetleja poolt taotluse menetlemise käigus.

|                                      |                                                                                                    |                                             |                          |                            | 2                                     |
|--------------------------------------|----------------------------------------------------------------------------------------------------|---------------------------------------------|--------------------------|----------------------------|---------------------------------------|
| Üldandmed Detailandı                 | med Majandusaasta andmed Müügitulu Tegevused                                                            | Katastritunnused Töökoht                    | ade andmed VK            | E Esitamine                |                                       |
|                                      |                                                                                                    |                                             |                          |                            |                                       |
| Seotud ettevõtete an                 | dmed                                                                                                    |                                             |                          |                            |                                       |
|                                      |                                                                                                    |                                             |                          |                            | Uuenda andmeid Äriregistris           |
|                                      |                                                                                                    |                                             |                          |                            |                                       |
| TUUP 22 OU Kadri Väär: 0             | 1.01.2016 - 31.12.2016                                                                                  |                                             |                          |                            |                                       |
| Ava tabeli kõik alamread             |                                                                                                    |                                             |                          |                            |                                       |
| Ettevőte                             | VKE arvutuse aluseks olev keskmine töötajate arv                                                        | Aastabilanss                                | Aastakäive               | Arvestuses                 |                                       |
| Taotleja ettevőtte andmed:           |                                                                                                    |                                             |                          |                            |                                       |
| TÜÜP 22 OÜ Kadri Väär                | 1,00                                                                                                    | 98 433,00                                   | 56 062,22                | Jah                        | 🖋 Muuda 🔰 🖋 Lisa uus seos             |
|                                      |                                                                                                    | • • • • • • • • • • • • • • • • • • •       |                          |                            |                                       |
|                                      | VKE indikatiivse kategooria leidmisel voetakse aluseks:                                                 | : * Aastabilanss   Muuda                    |                          |                            |                                       |
|                                      |                                                                                                    |                                             |                          |                            |                                       |
| Antud sammus tuvastatakse ettevõtt   | te suurus järgmiselt: kui toetust taotlev ettevõte on vastavalt VKE määratlemist käsitlevale te         | atmikule sidusettevõte, siis lisatakse tema | andmetele juurde 100% si | dusettevõtte andmetest, ku | toetust taotlev ettevõte on vastavalt |
| VKE määratlemist käsitlevale teatmi  | kule partnerettevõte, siis lisatakse tema andmetele proportsionaalne osa tema partneri(te) ai           | indmetest.                                  |                          |                            |                                       |
| VKE arvestuses on taotlusel esitatuo | d andmete alusel ettevõttel TÜÜP 22 OÜ Kadri Väär <b>1,00 töötajat</b> ja aastabilanss <b>98 433,00</b> | eurot.                                      |                          |                            |                                       |
|                                      |                                                                                                    |                                             |                          |                            |                                       |

#### VKE arvestus

|                                           | VKE arvutuse aluseks olev keskmine töötajate arv |     |                | Finantsnäitaja |           |     |                | Kokku |                |
|-------------------------------------------|--------------------------------------------------|-----|----------------|----------------|-----------|-----|----------------|-------|----------------|
|                                           | Arv                                              | VKE | Kategooria     | Arvestuses     | Kokku     | VKE | Kategooria     | VKE   | Kategooria     |
| 1ajandusaasta<br>1.01.2016 -<br>1.12.2016 | 1,00                                             | Jah | Mikroettevõtja | Aastabilanss   | 98 433,00 | Jah | Mikroettevõtja | Jah   | Mikroettevõtja |

#### VKE kokkuvõte

VKE indikatiivne kategooria: Mikroettevõtja

#### 9. Esitamine

- Süsteem kuvab taotletava summa.
- Taotlejal on võimalik avada täidetud taotluse PDF eelvaade (veendumaks, et kõik andmed on korrektselt taotlusele kirja saanud).
- Taotlejal on võimalik avaldada tahet, et soovib antud toetustaotluse ja selle maksetaotlus(t)e otsuse(d) saada elektrooniliselt.

## Maksuvõlgade või nende puudumise info uuendatakse EMTA-st üks kord ööpäevas. <u>Kui maksuvõlg</u> tasutakse taotlusperioodi viimasel päeval, siis ei uuene andmed samal päeva ning taotlus võib jääda <u>õigeaegselt esitamata.</u>

Käesolev juhend on kättesaadav igal taotluse täitmise sammul. Kui taotluse täitmisel tekib küsimusi, siis palume ühendust võtta investeeringutoetuste infotelefonil 737 7678 või e-posti aadressil <u>info@pria.ee</u>. Kui vajate e-teenuste kasutamisel abi, palume pöörduda PRIA maakondlikesse teenindusbüroodesse, mille kontaktid leiate PRIA kodulehelt aadressil <u>http://www.pria.ee/et/pria/teenindusbrood</u>. Teenindusbüroodes on kohapeal olemas kliendiarvutid, mille kasutamiseks saate broneerida aja (<u>http://www.pria.ee/broneering</u>) ja meie klienditeenindajad aitavad e-teenusega tutvuda ning on abiks taotluse eeltäitmisel ja esitamisel. Ka aja broneerimiseks saab vajadusel abi meie klienditeenindajatelt.

Lisaks on võimalik kasutada ekraanipildi jagamise teenust. Võttes ühendust PRIA infotelefoniga (737 7678) on võimalik jagada ekraanipilti e-PRIA kuvast. Vajutades uue e-PRIA keskkonnas nupule "Vajad abi? Vajuta siia" genereeritakse kliendi arvuti ekraanile unikaalne kood, mis tuleb öelda teenistujale, kellega ekraanipilti jagada soovitakse. Ühenduse loomisel kuvatakse kliendile teade teenistuja nimega, kellega on ekraanipilti jagatud. Klient saab igal ajahetkel sessiooni kohe katkestada.

Oluline on rõhutada, et PRIA teenistuja näeb pilti vaid kliendi sellest e-PRIAs olevast ekraanivaatest, millel klient samaaegselt tegutseb. PRIA teenistuja ei saa kliendi eest ühtegi valikut teenuses ära teha – seda teeb teenistujalt telefonitsi saadavate juhiste abil klient ise. Samuti ei anna PRIA teenistuja nõu e-PRIAs esitatavate dokumentide, nt taotluse või äriplaani sisuliseks koostamiseks.

E-PRIA teenused on kasutatavad ööpäevaringselt. PRIA teenindusaeg maakonnabüroodes ja keskuses on esmaspäevast neljapäevani kell 9.00-16.00. Lühendatud tööpäevade või erandolukordade korral on vastav teavitus e-PRIA avalehel.